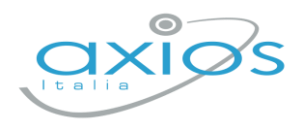

Guida Rapida

14 giugno 2022

## Firmare i tabelloni di scrutinio Registro 2.0

1

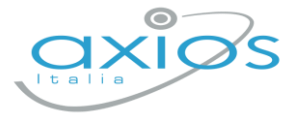

Ogni docente accede al registro con le proprie credenziali (anche eventuali sostituti), selezionare classe/materia, SCRUTINI, Scrutini.

| Tutte 5 E - NORMALE [COEE00412E - PRIMARIA]                                           | 1 - STORIA                                                    | ~                                                    |
|---------------------------------------------------------------------------------------|---------------------------------------------------------------|------------------------------------------------------|
| 🗏 REGISTRO DI CLASSE 🔻 🔗 REGI                                                         | STRO DOCENTE                                                  | E 🔻 🏠 MENU VELOCE 🔊                                  |
|                                                                                       |                                                               | MATERIALE DIDATTICO E COLLABORA                      |
| Oggi                                                                                  | COMUNICAZIONI E COLLOQUI                                      |                                                      |
| << < Martedì, 17 maggio 2022 > >>                                                     | 📮 Circolari 🖞 Ba                                              | RICERCA                                              |
| Ora Lezioni Firme                                                                     | ricerca (                                                     |                                                      |
| 1 5 E - NORMALE<br>STORIA                                                             |                                                               | ALIKE FUNZION                                        |
| 2 3 MUS - MUSICALE                                                                    | Titolo: prova singolo Azio<br>Visibile dal: 05/05/2022 Pubbli |                                                      |
|                                                                                       | Letta da altri 0 utenti OVisualizza cir                       | IMPOSTAZIONI REGISTRO ELETTRONICO                    |
| Voti proposti e soluti<br>Voti proposti<br>Clicca per visualizzare<br>i voti proposti | Scrutini<br>Cicca per visualizzare<br>gil scrutini            | Competenze<br>Liccs per visualizare<br>le competenze |
| Recupero carenze                                                                      | Scrutinio recupero carenze                                    | •                                                    |
| Clicca per visualizzare<br>il recupero carenze                                        | Clicca per visualizzare<br>lo scrutinio recupero carenze      |                                                      |
| Cliccare su VERBALE SCRU                                                              | TINIO = Verbale scrutinio                                     |                                                      |

In corrispondenza del proprio nome, sarà attivo il pulsante arancio della firma: cliccare ed inserire le proprie credenziali di accesso registro, numero utente (NO la mail) e password.

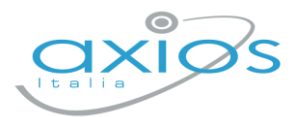

## Guida Rapida

|          |              | Verbale Nr.       |   |       | Data   | a<br>  22/10 | 0/2021 ① 16:27  | Ora fine<br>① 16:27 |
|----------|--------------|-------------------|---|-------|--------|--------------|-----------------|---------------------|
| Elenco d | ei presenti  |                   |   |       |        |              |                 | <b>9</b> S          |
|          | Ruolo        | Cognome e Nome    |   | Comp. | Coord. | Ass.         | Sostituito da   | Materia - F         |
| 1        | Dirigente    | RONCHETTI ALESSIA | ~ |       |        |              | ~               |                     |
| 2        | Segretario   |                   | ~ |       |        |              | ~               |                     |
| 3        | Coordinatore | RONCHETTI ALESSIA | ~ |       | ~      |              | ~               | STORIA              |
| 4        | Docente      | SCL DEMO          | ~ |       |        | ~            | ~               | ALTERNATIVA         |
| 5        | Docente      | BIANCHI CRISTIANA | ~ |       |        |              | ANGELA ANGELA ~ | INGLESE             |
|          |              |                   |   |       |        |              | 241511.0111.24  |                     |

NOTA: In caso di smarrimento del codice utente, entrare nel proprio registro con le credenziali conosciute, cliccare sul *proprio nome* in alto a destra – *profilo* e selezionare *Utente, cambia password, pin*: verrà indicato nella prima riga

| ≜ Profilo Utente |                                                                                                    |
|------------------|----------------------------------------------------------------------------------------------------|
|                  | PROFILO UTENTE Dati Personali Cambia Avatar Utente, Cambia Password e/o PIN Priv                                                                                   |
|                  | Codice utente: 005 Ultimo accesso: 17/05/2022 17:47:19                                                                                                    |
| UTENTE DEMO      | Nuova Password<br>La password DEVE essere almeno di 10 caratteri e non superiore a 20, deve contenere sia numeri che lettere, sia n<br>Digitare la password scetta |
| Dati Profilo     |                                                                                                    |
|                  | Ridigita Nuova Password Ridigitar la password scella                                                                                                    |